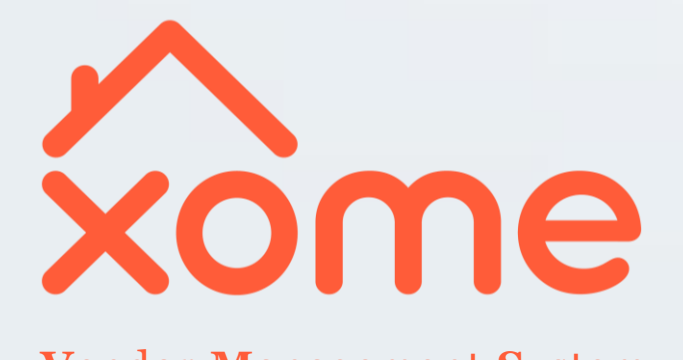

UPDATED: DEC. 2018

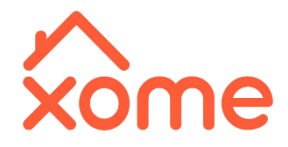

#### Welcome to Xome! Thank you for showing interest in joining our team!

- You should receive a follow-up email from <u>notification@xome.com</u> later today or within 24 hours.
- Below is an example of the email you will receive:

#### Greetings April!

We would like to introduce you to the new on-line Xome Vendor Network – <u>The Vendor Management System</u>. As a valued Xome partner Appraiser, you will now be able to review and manage your contact information and certification through our new on-line portal.

Please take a few minutes of your time to register on the <u>Vendor Portal</u>. We ask that you review your name, contact information and any other data to be sure that all entries are most current and accurate. Should you need to make any changes, you will be able to do so directly on the Xome Vendor Portal.

We look forward to partnering with you. If you have any questions or need additional information, then please feel free to contact us at any time.

Best regards, Xome Vendor Certification Team

This is a system-generated e-mail. Please do not reply to this e-mail account. If you need any further clarification, you may contact us at <u>VendorCertification@xome.com</u>

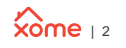

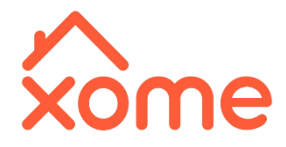

Once you receive the email...

- Select the **Vendor Portal** link which will direct you to the registration page.
- You must create a **Password**, check the **Acceptance** box, then select **Register**.

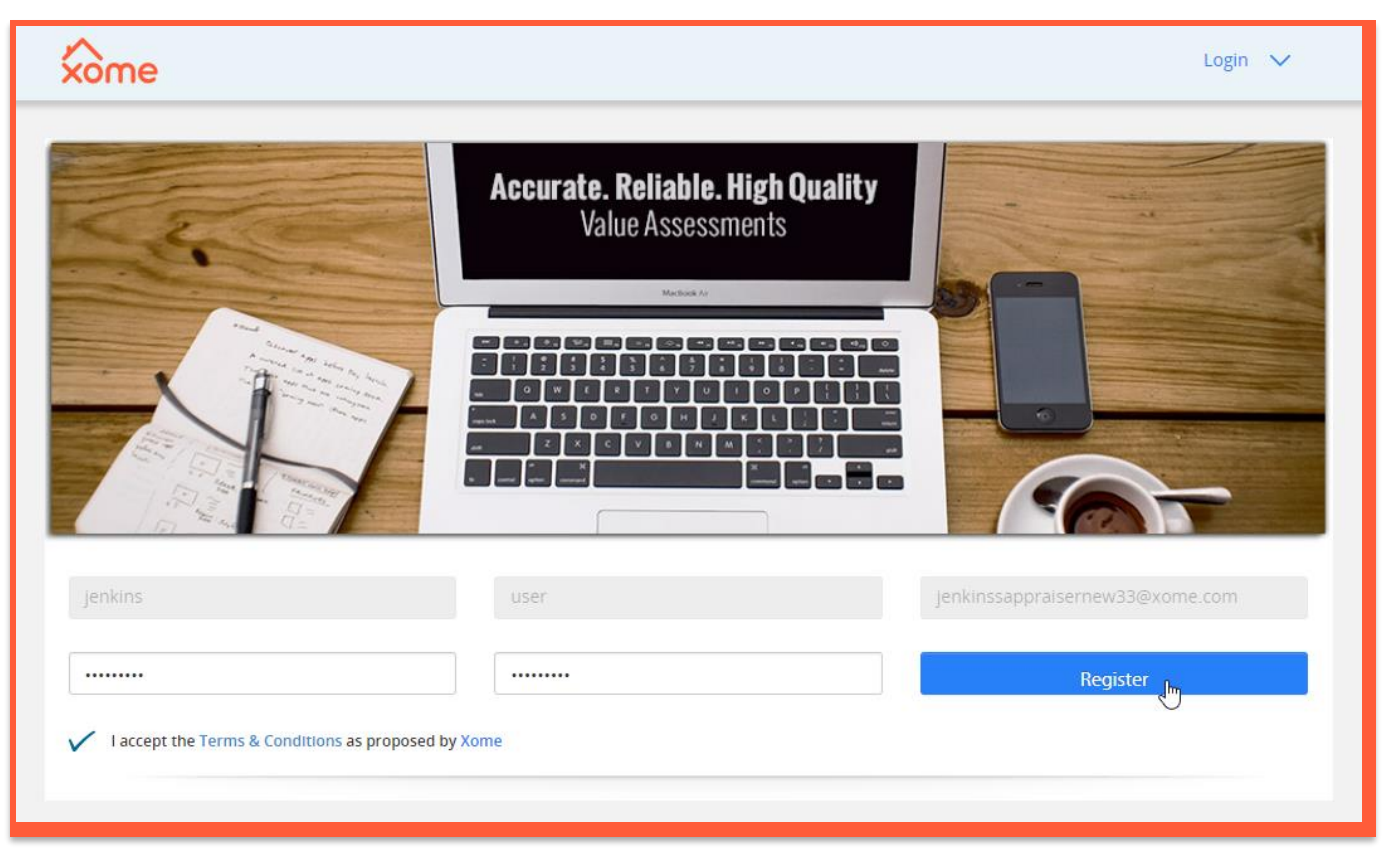

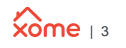

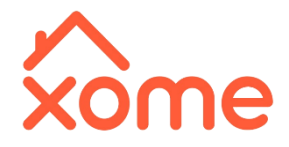

You should now see a confirmation page like the one below...

 Select the Login arrow at the top right of the page, then after inputting your Username (email address) and Password, select Login.

| Successful       Username         Password       Login         Hi jenkins,       Totak you for deciding to join the Xome vendor network.         Please login with your Username and Password and provide the information needed to complete your application.       We look forward to partnering with you. If you have any questions or need additional information, then please contact Support at (888) 852-5381 or VendorManagement@Xome.com.                                           | xòme                                                                                                    | Login                    |
|----------------------------------------------------------------------------------------------------|----------------------------------------------------------------------------------------------------|--------------------------|
| Successful       Password         Login       Forgot Password?         Hi jenkins,       Forgot Password?         Use login with your for deciding to join the Xome vendor network.       Pease login with your Username and Password and provide the information needed to complete your application.         We look forward to partnering with you. If you have any questions or need additional information, then please contact Support at (888) 852-5381 or VendorManagement@Xome.com. |                                                                                                    | Username                 |
| Login         Hijenkins,         Thank you for deciding to join the Xome vendor network.         Please login with your Username and Password and provide the information needed to complete your application.         We look forward to partnering with you. If you have any questions or need additional information, then please contact Support at (888) 852-5381 or VendorManagement@Xome.com.                                                                                         | Successful                                                                                                    | Password                 |
| Hi jenkins,         Thank you for deciding to join the Xome vendor network.         Please login with your Username and Password and provide the information needed to complete your application.         We look forward to partnering with you. If you have any questions or need additional information, then please contact Support at (888) 852-5381 or VendorManagement@Xome.com.                                                                                                    |                                                                                                    | Login                    |
| Thank you for deciding to join the Xome vendor network.         Please login with your Username and Password and provide the information needed to complete your application.         We look forward to partnering with you. If you have any questions or need additional information, then please contact Support at (888) 852-5381 or VendorManagement@Xome.com.                                                                                                    | Hi jenkins,                                                                                                    | Forgot Password?         |
| Please login with your Username and Password and provide the information needed to complete your application.<br>We look forward to partnering with you. If you have any questions or need additional information, then please contact<br>Support at (888) 852-5381 or VendorManagement@Xome.com.                                                                                                    | Thank you for deciding to join the Xome vendor network.                                                                                                    |                          |
| We look forward to partnering with you. If you have any questions or need additional information, then please contact<br>Support at <b>(888) 852-5381</b> or <b>VendorManagement@Xome.com.</b>                                                                                                    | Please login with your Username and Password and provide the information needed application.                                                                           | d to complete your       |
|                                                                                                    | We look forward to partnering with you. If you have any questions or need additional information Support at <b>(888) 852-5381</b> or <b>VendorManagement@Xome.com.</b> | ion, then please contact |

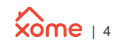

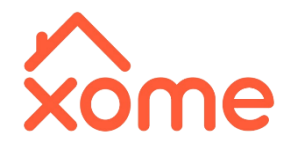

### Next up are the Xome Code of Conduct, Engagement, and Process & Procedure Agreements...

#### For each agreement:

- You must scroll to the bottom of each
- Check the box
- Enter your first/last name & date
- Select Submit on the bottom right.

| IN WITNESS WHEREOF, Appraiser has cause<br>effective as of the date, which will be signe                                                                                                    | ed this Agreement to be executed by its dul<br>d below.                                                                                                    | y authorized officer or representatives                                                                                                    |
|----------------------------------------------------------------------------------------------------|----------------------------------------------------------------------------------------------------|----------------------------------------------------------------------------------------------------|
| By Clicking here, the Applicant agrees to meet all e<br>Agreement                                                                                                    | expectation to application and agrees to full compliance                                                                                                    | with the above stated xome Appraiser Engagement                                                                                                    |
| First Name *                                                                                                    | Last Name *                                                                                                    | Signed date *                                                                                                    |
| Jenkins                                                                                                    | User                                                                                                    | 12/04/2018                                                                                                    |
| realtor or builder. <b>Obtaining entry to a p</b><br>the appraiser should leave the premises i<br>appointment time.<br><u>Trip Fees</u> : Appraisal requests can be cance<br>amount of trip fees on cancelled orders is<br>fee requests can be emailed to vendormar<br>request approval. Submission of this app | roperty by a minor is strictly forbidden. If t<br>mmediately and contact our company to co<br>elled by the lender at any time, regardless of<br>s typically determined by each lender and is<br>anagement@Xome.com for discussion. Esca<br>lication indicates comprehension and accep | he only person present is not of legal age,<br>ommunicate this and set up a new<br>of degree of completion. Payment and<br>i included in order engagement letters. Trip<br>lation to this folder does not guarantee<br>tance of the policy. |
| By Clicking here, the applicant agrees to<br>Xome Appraisal Process and Procedure.                                                                                                    | meet all expectations to the application and ag                                                                                                    | grees to full compliance with the above stated                                                                                                    |
| First Name *                                                                                                    | Last Name *                                                                                                    |                                                                                                    |
| Jenkins                                                                                                    | User                                                                                                    | 12/04/2018                                                                                                    |
|                                                                                                    |                                                                                                    | Submit                                                                                                    |

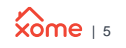

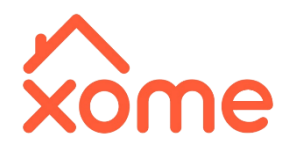

#### And now the application...

- Mandatory fields are identified with a red asterisk (\*).
- You can save your information at any time by selecting Save on the bottom left of each page.
- Once all required fields are completed, select Continue on the bottom right.
- Be prepared to upload the following items in PDF format (file size should be 2MB or less):
  - ✓ License
  - E&O Insurance declaration page
  - ✓ W-9
  - ✓ Copy of Driver's License or photo ID
  - ✓ Resume

|                                                                                                    |                      | Add another license                                                         |
|----------------------------------------------------------------------------------------------------|----------------------|-----------------------------------------------------------------------------|
| License Type *                                                                                                    |                      | License Number *                                                            |
| Licensed Appraiser                                                                                                    | $\sim$               | 8675309                                                                     |
| License State *                                                                                                    |                      | License *                                                                   |
| PA                                                                                                    | $\sim$               | Xome Colors.pdf                                                             |
| License Expiration Date *                                                                                                    |                      | * Upload PDF file only                                                      |
| 12/31/2018                                                                                                    |                      |                                                                             |
| FHA Approved *                                                                                                    |                      | VA (Veterans Affairs) *                                                     |
| No                                                                                                    | $\checkmark$         | No 🗸                                                                        |
| USDA *                                                                                                    |                      | ManufacturedHousing *                                                       |
| No                                                                                                    | $\sim$               | No                                                                          |
| > 1 Million *                                                                                                    |                      |                                                                             |
| > 1 Million * No Have you ever been disciplined by a regulatory agency? * No                                                                                                    | ► state apprais      | sal board, state real estate agency, or any other                           |
| No No Expertise                                                                                                    | • state apprais      | sal board, state real estate agency, or any other<br>Others(Please Specify) |
| <ul> <li>1 Million *</li> <li>No</li> <li>Have you ever been disciplined by a regulatory agency? *</li> <li>No</li> <li>Expertise @</li> <li>Green Properties</li> <li>High Value</li> </ul>                                                                                                    | ×                    | Sal board, state real estate agency, or any other<br>Others(Please Specify) |
| <ul> <li>1 Million *</li> <li>No</li> <li>Have you ever been disciplined by a regulatory agency? *</li> <li>No</li> <li>Expertise</li> <li>Green Properties</li> <li>High Value</li> <li>Mage for the other of the part of the part of the par</li></ul> | • state apprais      | Sal board, state real estate agency, or any other Others(Please Specify)    |
| <ul> <li>1 Million *</li> <li>No</li> <li>Have you ever been disciplined by a regulatory agency? *</li> <li>No</li> <li>Expertise <ul> <li>Green Properties</li> <li>High Value</li> <li>Manufactured Homes</li> <li>No</li> </ul> </li></ul>                                                                                                    | ◆<br>a state apprais | Sal board, state real estate agency, or any other Others(Please Specify)    |

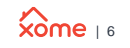

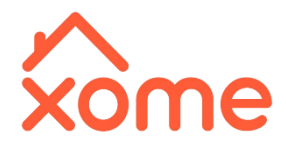

Coverage and capacity...

- **State:** select the appropriate state from the State dropdown
- **County:** begin typing the county, then select it from the pre-populated list
- County Max Per Day: how many orders can you take per day?
- Orders Completed: how many orders have you completed historically?
- MLS Data: select Yes or No

| ppraiser (      | overage and Ca         | apacity                |                     |          |                            |
|-----------------|------------------------|------------------------|---------------------|----------|----------------------------|
| Provide all the | State and County infor | mation you are allowed | to operate**        |          |                            |
| State           | County                 | County Max<br>Per Day  | Orders<br>Completed | MLS Data | Record for Fee<br>Schedule |
| PA 🗸            | A                      | 0                      | 0                   | Yes 🗸    | 8                          |
|                 | Adams                  | A                      |                     |          |                            |

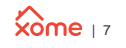

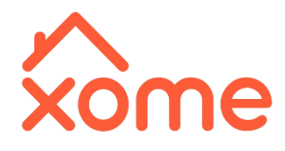

#### Coverage and capacity...

- Select Add Additional Coverage to add additional counties.
- Once all counties have been listed, select Save Coverage & Capacity

 Record for Fee Schedule: check the box for the appropriate county to add fees & products for that county

| **Provi | de all the S                                        | State and Coun                                | ty information                                  | on you are             | e allowed to d                    | operate**           |            |                              |                               |             |
|---------|-----------------------------------------------------|-----------------------------------------------|-------------------------------------------------|------------------------|-----------------------------------|---------------------|------------|------------------------------|-------------------------------|-------------|
| Stat    | e                                                   | County                                        |                                                 | County<br>Per Da       | y Max C                           | orders<br>completed | d MLS Data |                              | Record f<br>Schedule          | or Fee<br>e |
| PA      | ~                                                   | Alleghe                                       | ny                                              | 2                      |                                   | 200                 | Yes        | ~                            | ×                             |             |
|         | ~                                                   |                                               |                                                 |                        |                                   |                     | Yes        | ~                            | ×                             |             |
| Add A   | dditional                                           | <u>Coverage</u><br>D                          |                                                 |                        |                                   |                     |            | Save Cov                     | verage & Ca                   | apacity     |
| Add A   | dditiona<br>verag                                   | <u>Coverage</u>                               | acity                                           | allowed to             | o operate**                       |                     |            | Save Cov                     | verage & Ca                   | apacity     |
| Add A   | overag<br>State and C                               | Coverage                                      | acity<br>tion you are<br>County<br>Per Day      | allowed to<br>Max      | o operate**<br>Orders<br>Complete | d MLS D             | ata        | Save Cov                     | verage & Ca<br>for Fee<br>ile | apacity     |
| Add A   | dditional<br>overag<br>State and C<br>Count<br>Alle | Coverage<br>e and Cap<br>County informa<br>ty | acity<br>tion you are<br>County<br>Per Day<br>2 | allowed to<br>Max<br>/ | o operate**<br>Orders<br>Complete | d MLSD<br>Yes       | ata<br>🗸   | Save Cov<br>Record<br>Schedu | rerage & Ca<br>for Fee<br>ile | apacity     |

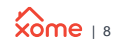

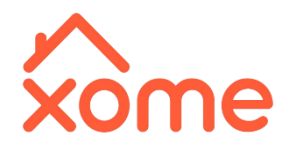

#### Fee schedule...

- Enter your fee for each product you are willing to complete.
- If you don't complete a product, keep the fee at \$0.00 for that product.
- Select Save to save fees & products.
- Select **Continue** when finished.

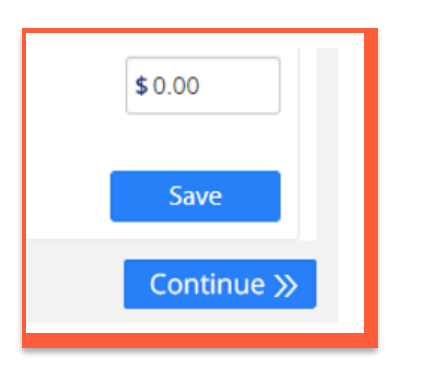

| Fee Schedule                                                                                                    |           |
|----------------------------------------------------------------------------------------------------|-----------|
| **Please enter Zero "0" if anyone does not apply**<br>The Fee Schedule represent the values of the only state/county that is being selected above. |           |
| State: PA - Pennsylvania                                                                                                    |           |
| County: Allegheny                                                                                                    |           |
| Uniform Residential Appraisal Report SFR 1004 1004                                                                                                 | \$ 300.00 |
| Exterior-Only Inspection Residential Appraisal Report Exterior-Only 2055 2055                                                                      | \$ 200.00 |
| Individual Condominium Unit Appraisal Report Condo 1073 1073                                                                                       | \$300.00  |
| Small Residential Income Appraisal Report Multifamily 1025 1025                                                                                    | \$400.00  |
| FHA Uniform Residential Appraisal Report FHA SFR 1004 1004                                                                                         | \$350.00  |
| Appraisal Update and/or Completion Report Reinspection 1004D 1004D                                                                                 | \$150.00  |
| Appraisal Update and/or Completion Report Final Insp 1004D 1004D                                                                                   | \$150.00  |
| Appraisal Update and/or Completion Report Apprsl Update 1004D 1004D                                                                                | \$150.00  |
| One-Unit Residential Appraisal Field Review Report Field Review 2000 2000                                                                          | \$300.00  |
| Residential Appraisal Review Short Form Desk Review 2006 2006                                                                                      | \$0.00    |
| Individual Cooperative Interest Appraisal Report Cooperative 2090 2090                                                                             | \$0.00    |
| REO Single Family Interior REO 1004 1004                                                                                                    | \$350.00  |

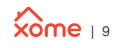

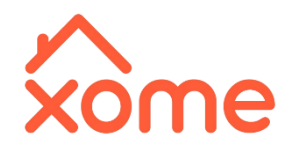

 Read the acknowledgment, then select I Accept and Submit.

| uestions truthfully may result in m  | y immediate term   | ination. I also acknowl | edge that Xome, and its |
|--------------------------------------|--------------------|-------------------------|-------------------------|
| mates collectively, make no dssul di | ice whatsoevel leg | anung any ruture enga   | gement.                 |
|                                      |                    |                         |                         |
|                                      |                    |                         |                         |
|                                      |                    |                         |                         |
|                                      |                    |                         |                         |
|                                      |                    |                         |                         |
|                                      |                    |                         |                         |
|                                      |                    |                         |                         |
|                                      |                    |                         |                         |
|                                      |                    | V I Accept *            | لس Submit               |
|                                      |                    |                         | Ŭ                       |
|                                      |                    |                         |                         |
|                                      |                    |                         |                         |

 If you see this message, you're done!

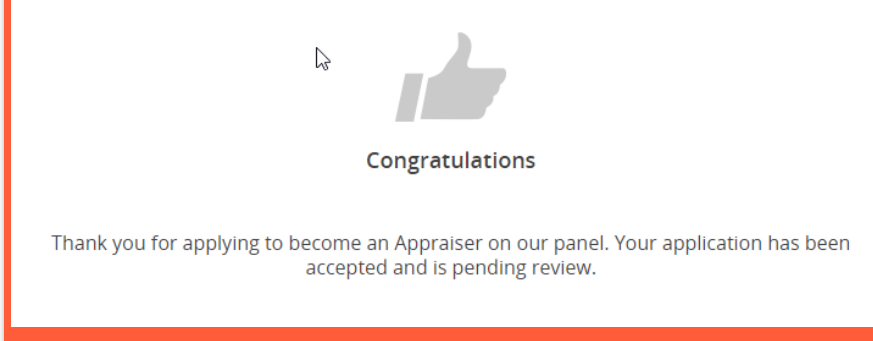

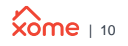

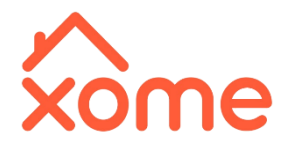

If you've logged into the application at least once, but need to get back in so you can provide additional information...

- The application website is: <u>https://vendors.solutionstar.com/</u>
- Your username is your email address & your password is the one you created (if you don't remember, let us know & we'll reset it).

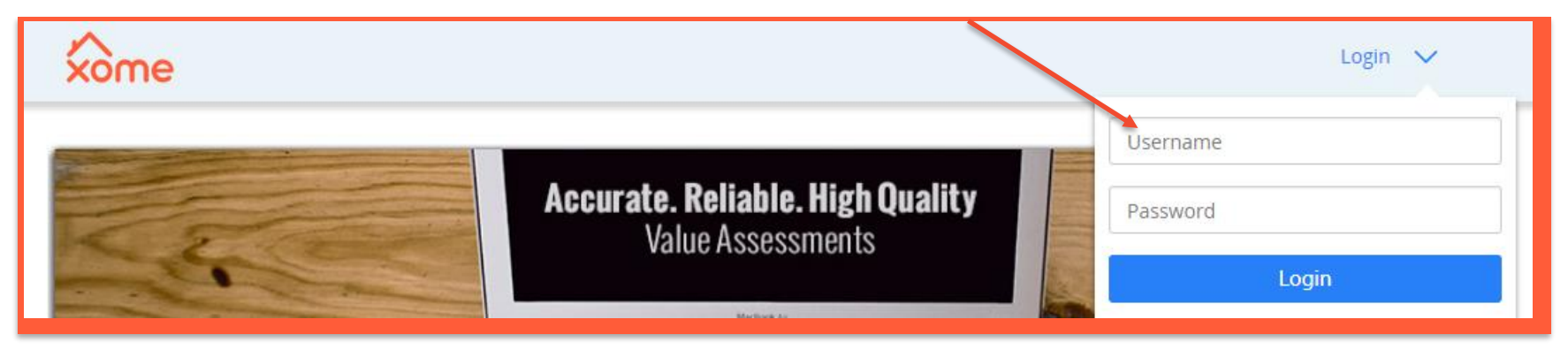

Be sure to select Submit or ReSubmit when you are done.

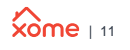

# THANK YOU.

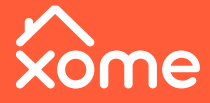